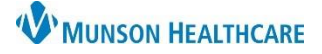

# Virtual Urgent Care: COVID-19 Testing for all staff

Cerner PowerChart EDUCATION

### When a Patient Requires COVID-19 Testing PROVIDER STEPS Step 1: Ordering

- 1. Within the patient's record:
  - a. **Navigate** to AMB QOC Primary Care tab.
  - b. From the Labs component:
    - i. Select COVID-19 Testing.
    - ii. Optional BUN/Creatinine.

1

- 2. Click Orders for Signature.
- 3. Associate a diagnosis to test(s).
- 4. Click Sign.
- 5. **Modify** Instructions For Lab: Please Fax Results to 231-392-7356.
- 6. Click Sign. Sign

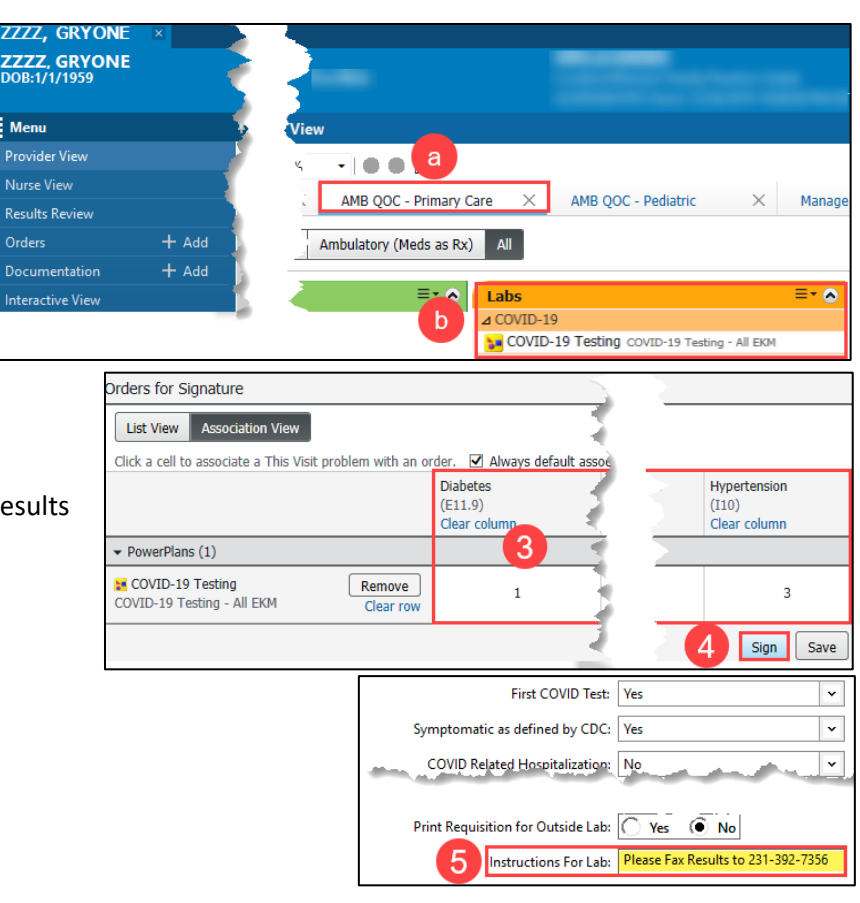

### REGISTRATION STAFF Step 2: Sending

- From the toolbar, Click Medical Records Request. Medical Record Request
- 2. Select Template: AMB CP Lab Orders.
  - a. **Enter** additional comments for the cover page.
    - i. Fax Results to 2313927356.
- 3. Click drop down arrow for Device.
  - a. **Select** !AmbClinicAdHoc.
  - b. Enter destination fax number.
    - i. Use a 10-digit fax number.
  - c. Click OK.
- 4. Click Send.

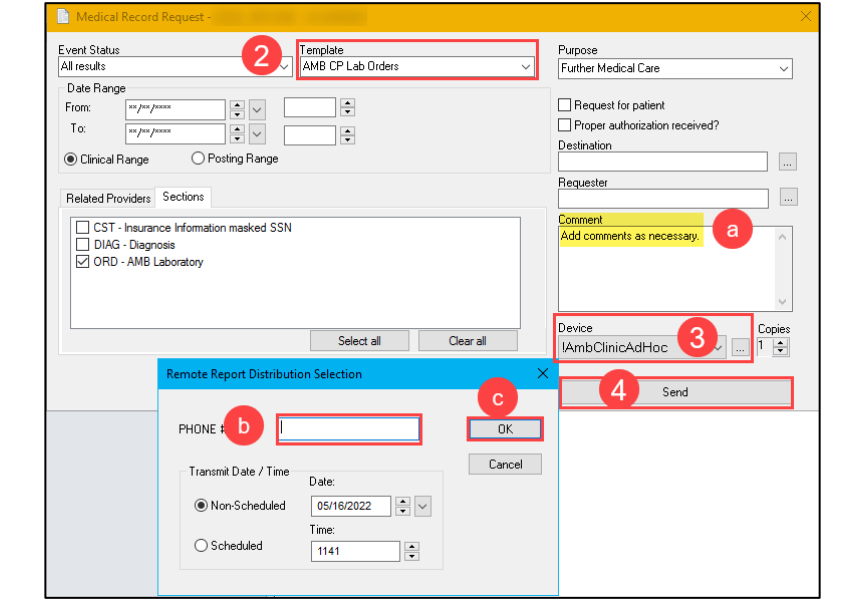

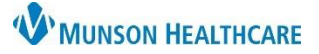

## Virtual Urgent Care: COVID-19 Testing for all staff

Cerner PowerChart EDUCATION

#### Step 3: Creating a Reminder

- 1. Within a patient's record:
  - a. Click Communicate.
  - b. Select Reminder.
  - c. To: field:

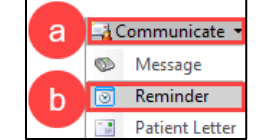

| i. Enter: MHC Virtual Urgent Care,                              |                                               |
|-----------------------------------------------------------------|-----------------------------------------------|
| New Reminder/Task                                               | ×                                             |
| Iask Edit                                                       |                                               |
| 📍 High 🐧 Notify 📓 Message Journal 🛛 Message View Summary View 🚽 |                                               |
| Patient: ZZZZ, GRYONE                                           |                                               |
| To: MHC Virtual Urgent Care, _ X C                              | 🛗 🗌 Include me                                |
| сс:                                                             | → To consumer                                 |
| Subject: Reminder Message                                       | Save to Chart As: Reminder                    |
| Attachments                                                     |                                               |
| Browse Documents Other Attachments                              |                                               |
| Message                                                         |                                               |
| v 12 v 🧐 🔍 🕺 🛍 🧃                                                |                                               |
| COVID Test Ordered, check for results.                          | ^                                             |
|                                                                 |                                               |
|                                                                 | ×                                             |
| Actions                                                         |                                               |
| Due for Appointment                                             | Snow up": 1 minute(s) V 072072022 V 00.42 EDT |
| Due for Exam See Note                                           | Due on: 2 day(s) V 07/22/2022 V 08:42 EDT     |
| Send Referral                                                   |                                               |
| Call Patient See Note                                           | Send Cancel                                   |

- d. Subject defaults to Reminder Message, can be modified if necessary.
- e. Type details in body of message.
  - i. For example, Covid Test Ordered.
- f. Enter Due on date if desired.
  - i. Message will become **RED** when overdue.

| Create Da 🔻   | Due Date      | From             | Patient Name | Prj | Subject          | Subtype | То                       | Update Date   |
|---------------|---------------|------------------|--------------|-----|------------------|---------|--------------------------|---------------|
| 5/16/2022 12: | 5/16/2022 12: | Rokos Jr, John R | ZZZZ, GRYONE |     | Reminder Message |         | Virtual Urgent Care, MHC | 5/16/2022 12: |

- g. **Click** Confirm Follow-up.
- h. Click Send.